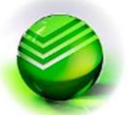

## Для погашения займа, через сервисы Сбербанка:

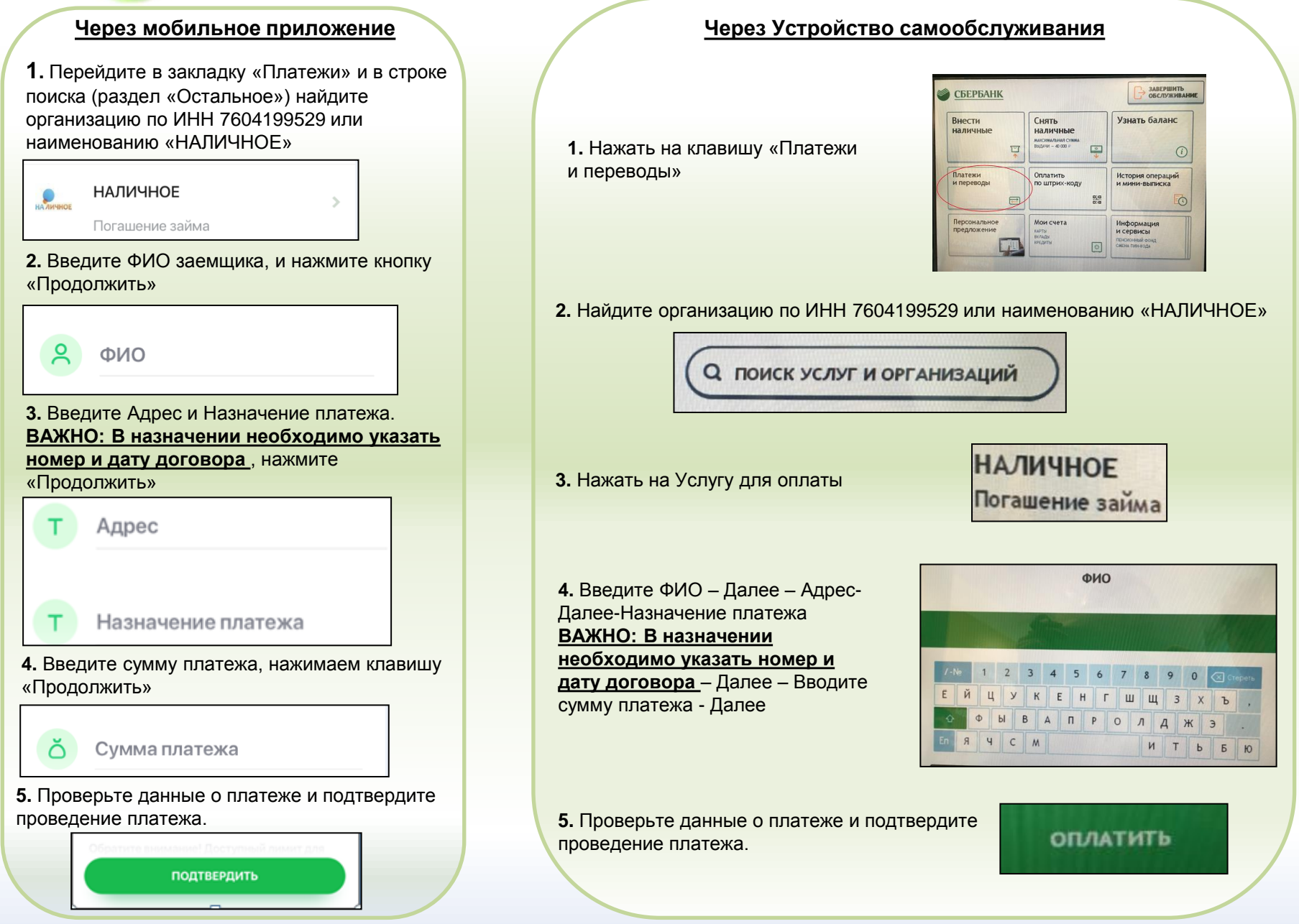